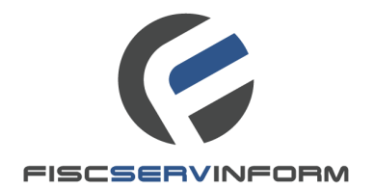

GHIDUL DE INSTALARE A DRIVER-ULUI PENTRU DISPOZITIVUL CRIPTOGRAFIC ETOKEN (FLASH) "WATCHDATA PROXKEY" Versiunea 1.0

# Capitolul I Instalarea driver-ului pentru dispozitivul criptografic "Watchdata ProxKey"

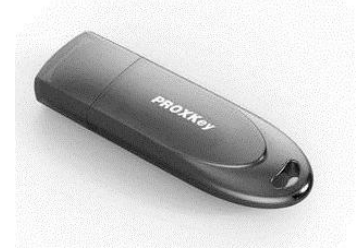

Întru utilizarea "Semnăturii electronice Fiscservinform" în cadrul serviciilor electronice prin intermediul dispozitivului criptografic "Watchdata ProxKey", este necesar de a instala driver-ul pentru dispozitivul sus menționat.

Pentru aceasta introduceți eToken-ul (flash-ul) în calculator și instalarea driverului va începe automat. În cazul în care rularea automată este dezactivată la calculatorul Dvs. întrați în "**My Computer"** și rulați instalarea driverului de pe discul care a apărut în calculator (*vezi Imaginea nr. 1*).

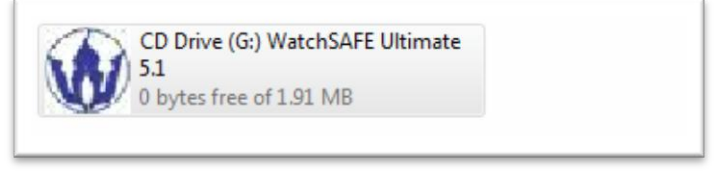

### Imaginea nr. 1

### Pasul 1

După ce a fost accesat driver-ul pentru a fi instalat, apare următoarea fereastră și apăsați butonul "*Install*" (*vezi Imaginea nr.* 2).

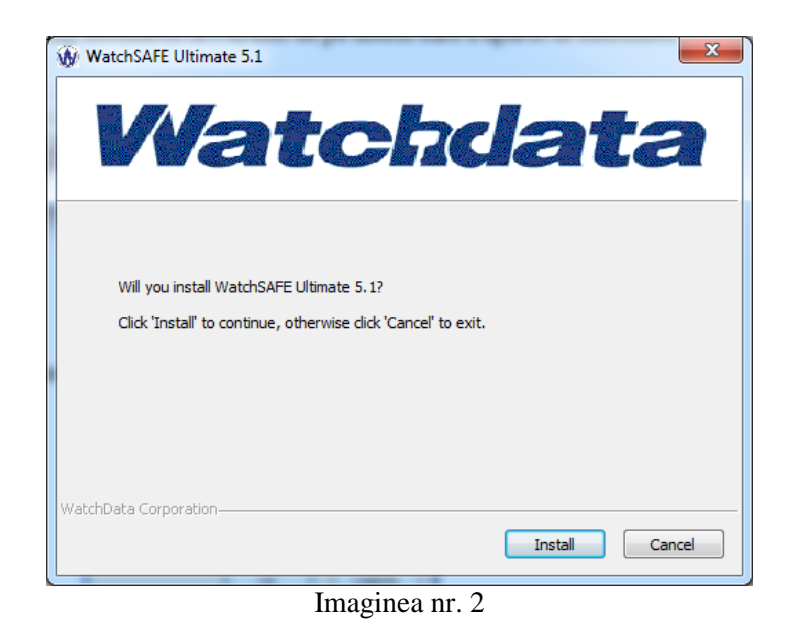

## Pasul 2

După ce procesul de instalare a fost finisat cu succes apare următoarea fereastră și apăsăm butonul "*Finish" (vezi Imaginea nr. 2)*.

| WatchSAFE Ultimate 5.1                 | X |
|----------------------------------------|---|
| Watchdat                               | a |
| WatchSAFE Ultimate 5.1 Install Success |   |
| WatchData Corporation                  |   |
| Finish                                 |   |

Imaginea nr. 2

# Capitolul II Modificarea parolei la e-Token

Pentru toate dispozitivele criptografice eliberate de către Î.S. "Fiscservinform", parola este <u>1234567890</u>. După primirea dispozitivului, parola e-Token-ului necesită a fi schimbată, în mod obligatoriu, prin intermediul aplicației *"Watchdata Token Tool"*. Prin urmare parcurgeți următorii pași:

### Pasul 1

Introduceți dispozitivul securizat cu "Semnătura electronică Fiscservinform" în calculator și deschideți aplicația (*vezi Imaginea nr. 1*).

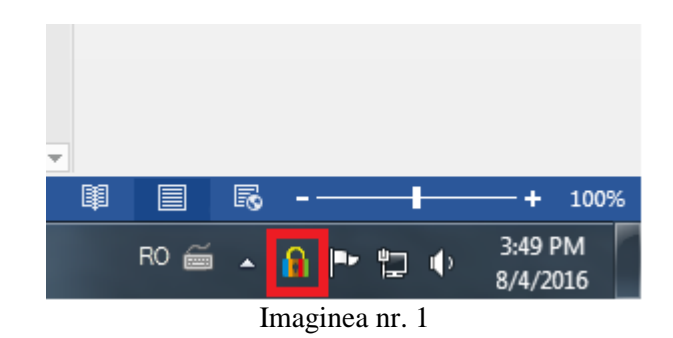

## Pasul 2

Accesați opțiunea Schimbare parolă de token "Change User PIN" (vezi Imaginea nr. 2).

| 🔒 Watchdata Token Tool                                                                                                    |                                                                                                    |  |
|----------------------------------------------------------------------------------------------------|----------------------------------------------------------------------------------------------------|--|
|                                                                                                    | <b>Watchdata</b>                                                                                                    |  |
| Refresh *><br>Watchdata Token<br>WatchSafe Ultimate<br>Certificate<br>Change Token Name<br>Verify User PIN<br>Change User PIN<br>Change Admin PIN<br>Format Token<br>System Information<br>About | Change Token PIN   Note: PIN length is 6-32, supports all characters.   Input User PIN:   New PIN:   Confirmation:     8 3 5 7 0 6 9 1 4 2 < Shift   k h o v r e i s u w d x g   a z i p n t m q l b y c f   . ' z i v \ [ - 1 = i Space   Change |  |
| www.watchdata.com                                                                                                    |                                                                                                    |  |
| Imaginea nr. 2                                                                                                    |                                                                                                    |  |

## Pasul 3

În fereastra deschisă, indicați parola actuală (1234567890) și parola nouă de două ori, apoi accesați opțiunea "Change" (*vezi Imaginea nr. 3*).

| 🔒 Watchdata Token Tool                                                                                                    |                                                                                                    |  |
|----------------------------------------------------------------------------------------------------|----------------------------------------------------------------------------------------------------|--|
|                                                                                                    | <b>Watchdata</b>                                                                                                    |  |
| Refresh 4<br>Watchdata Token<br>Certificate<br>Certificate<br>Certify User PIN<br>Change User PIN<br>Change Admin PIN<br>Change Admin PIN<br>System Information<br>About | Change Token PIN         Note: PIN length is 6-32, supports all characters.         Input User PIN:       *********         New PIN:       ********         Confirmation:       ********         8       3       5       7       0       6       9       1       4       4       9         8       3       5       7       0       6       9       1       4       4       9         8       3       5       7       0       6       9       1       4       2        Shift         k       h       v       r       e       i       u       wid       x       9         a       z       i       p       n       t       y       o       f         .       .       .       .       .       .       .       y       c       f         .       .       .       .       .       .       .       .       .       .       .       .       .       .       .       .       .       .       .       .       .       .       .       .       .       .       . |  |
| www.watchdata.com                                                                                                    |                                                                                                    |  |
| Imaginea nr. 3                                                                                                    |                                                                                                    |  |

### Pasul 4

Prin intermediul ferestrei noi apărute veți fi înștiințați despre faptul că Parola a fost modificată cu succes (*vezi Imaginea nr. 4*).

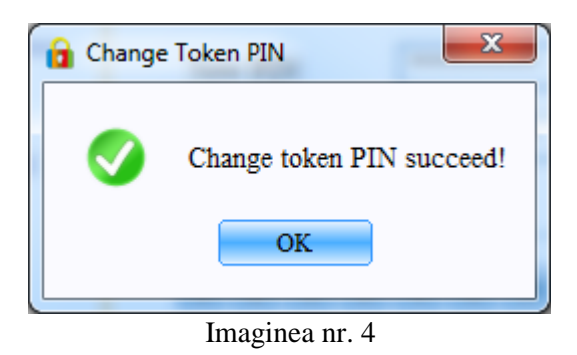

În cazul apariției unor dificultăți la instalarea aplicațiilor și afișarea unor ferestre adiționale, vă rugăm să consultați rubrica "Întrebări frecvente" de pe portalul www.pki.fsi.md sau contactați Centrul de Apel la numărul de telefon (022) 822-222.